## Direzione Scientifica Unità VI - ICT

| Cerca Vai                                                |                  |              |                                                                                                    |                        |                          |  |
|----------------------------------------------------------|------------------|--------------|----------------------------------------------------------------------------------------------------|------------------------|--------------------------|--|
| НОМЕ                                                     | Working Groups 🗸 | ICT @ INAF - | Activities -                                                                                                    | ICT Tools <del>-</del> | CED: Servizi di Rete ==> |  |
| Login Form<br>Esci                                       |                  |              | Il sistema Lifesize Cloud 🕑 lifesize.                                                                                                    |                        |                          |  |
| who's on line<br>Abbiamo 9 visitatori e un utente online |                  | e online     | <ul> <li>INAF ha 2 licenze lifesize Cloud (scadenza Novembre 2016)</li> <li>Questo sistema di video conferneze permette la connessione, audio, video e dati:</li> <li>diretta da WIndows e OSX</li> <li>diretta da Android ed iOS</li> <li>via WebRTC dal solo browser Chrome per Linux, Windows e OSX</li> </ul> |                        |                          |  |
|                                                          |                  |              | Le stanze sono sempre aperte, ma per meglio organizzarne l'uso vi preghiamo di prenotarle presso:<br>https://www.ict.inaf.it/indico/rooms/book/<br>NB. Occorre utilzzare le vostre credenziali IDEM                                                                                                    |                        |                          |  |

Questo sistema di vconf e' in test, I plugin sono funzionanti per:

\* Mac IOS dalla 10.9.0 e successive

- windows, vi possono essere problemi con browser a 64 bit ma basta utilizzarne un altro e si sorpassa il problema
- \* Si puo' partecipare anche utilizzando gli apparati Lifesize per le videoconf dislocati nelle varie sedi INAF, basta collegarsi all' indirizzo 159.122.152.111 e successivamente digitare 2841625#

\*nulla per quanto riguarda linux! 😕

\* Per Android non so di prove e non ho avuto modo di farne....

## 🕑 lifesize.

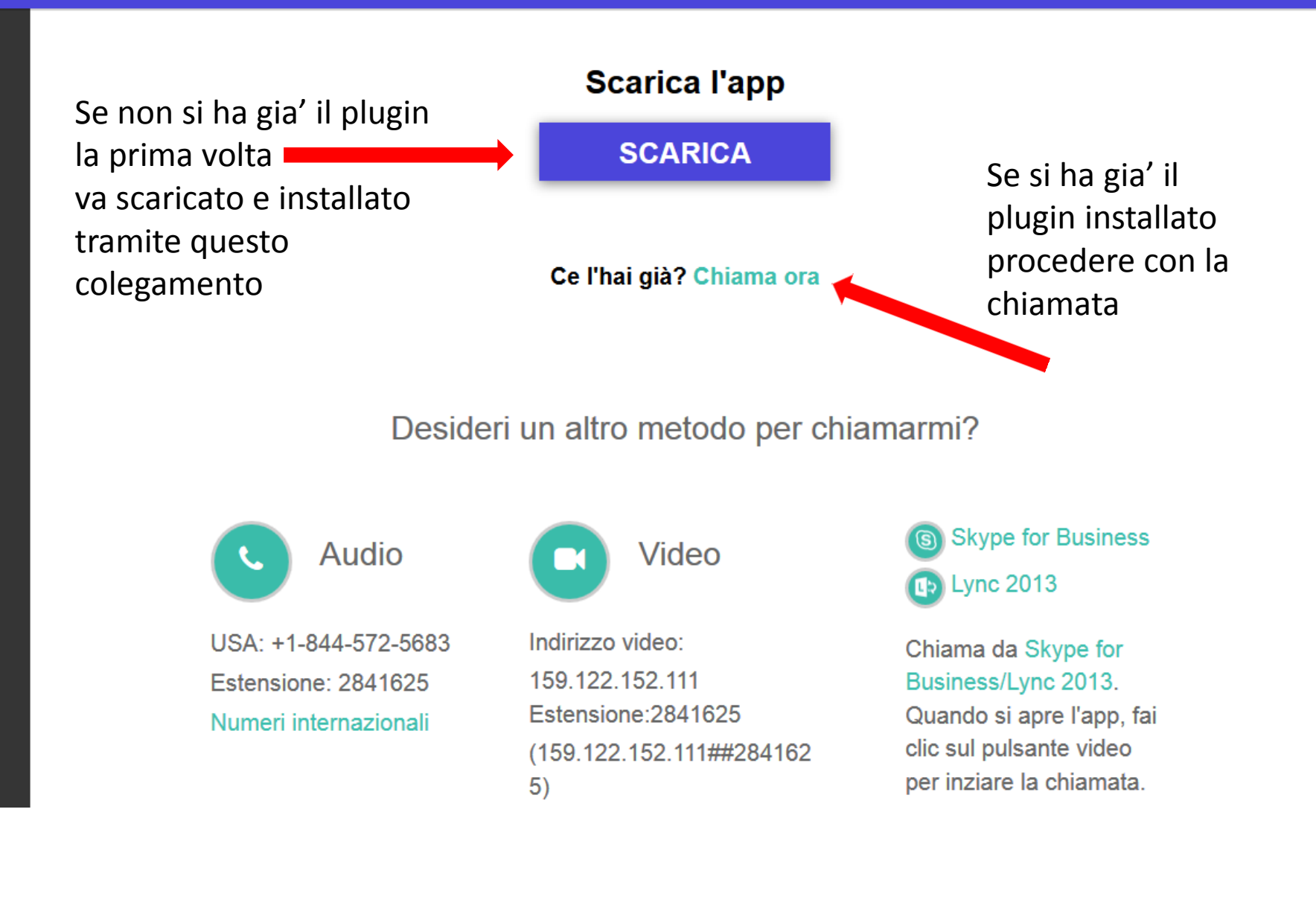

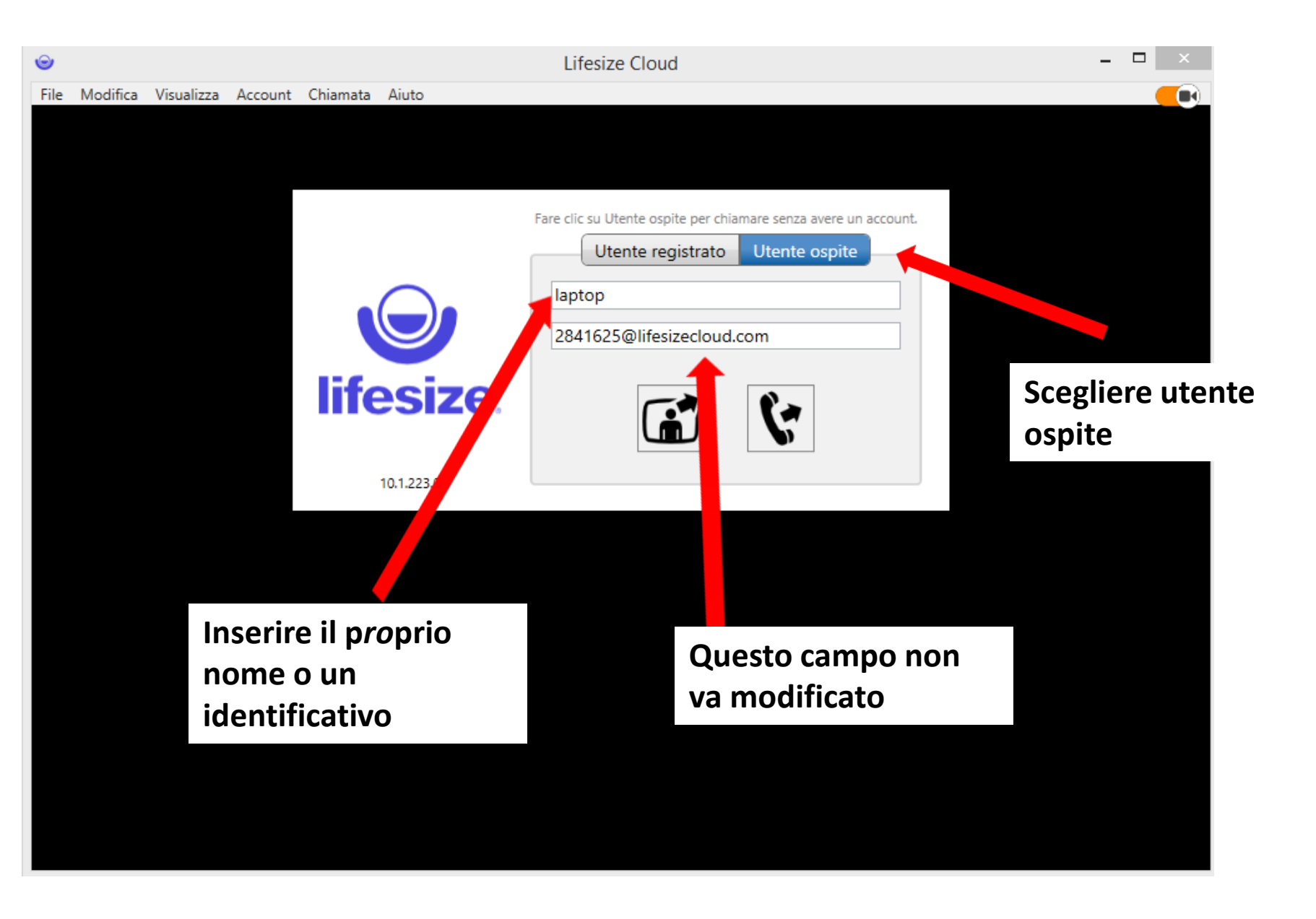

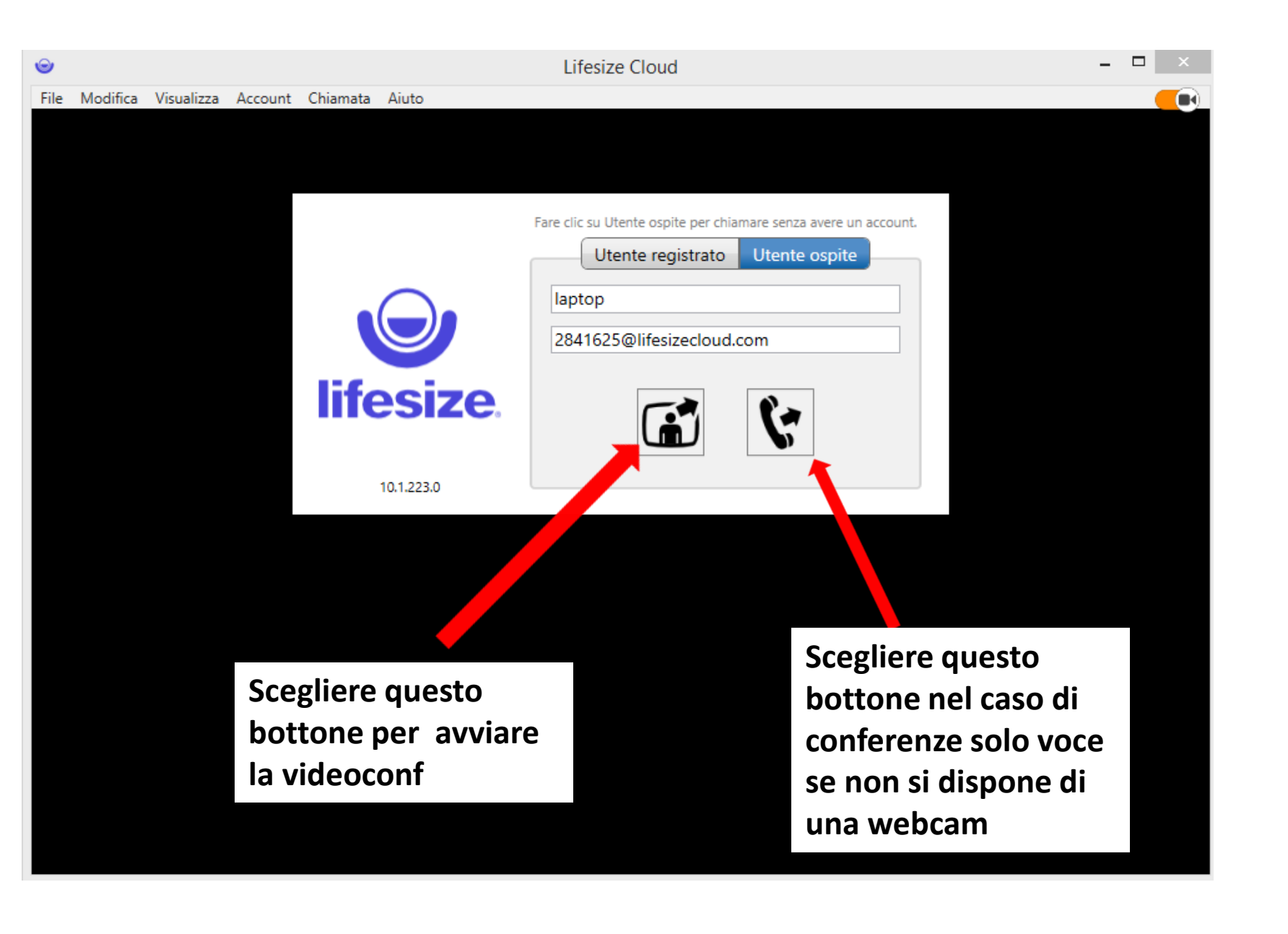

A connessione avvenuta l'aspetto della vconf e' questo nella finestra principale chi sta parlando in basso nelle piccole gli altri partecipanti

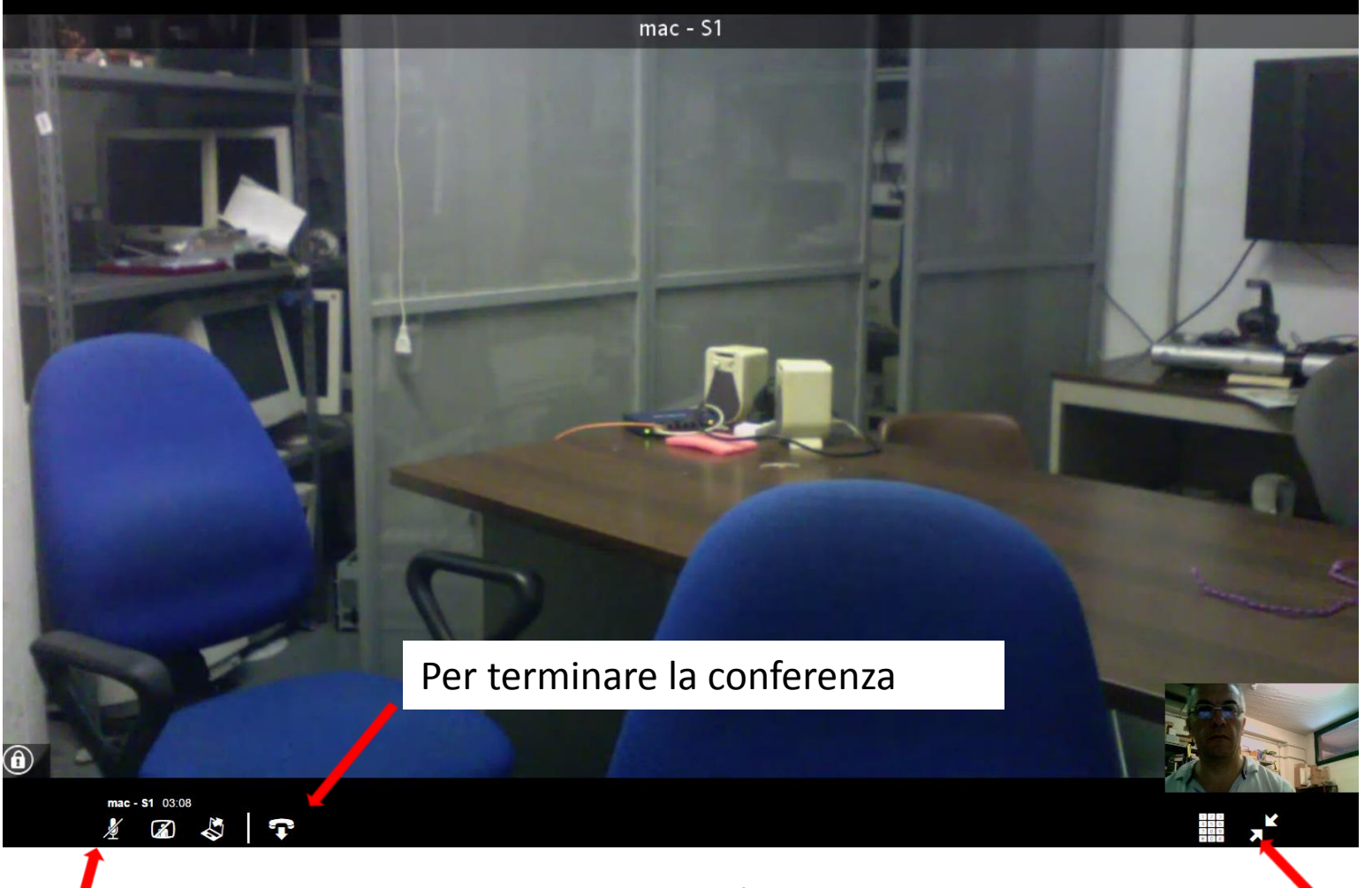

MOLTO IMPORTANTE tenere normalmente spento il proprio microfono, deve apparire sfumato di rosso

Tutto schermo on / off